# MANUAL DO USUÁRIO

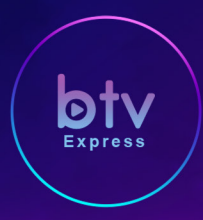

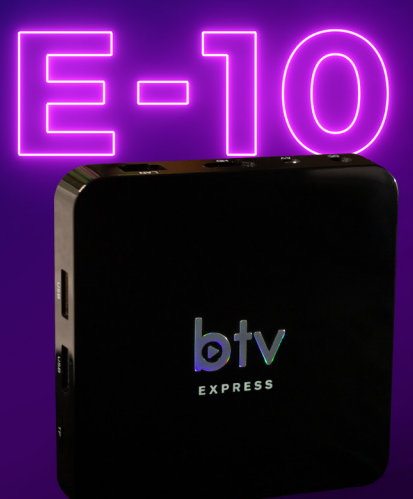

BTV BOX Modelo Express E10 Manual do Usuário

## **1** ESPECIFICAÇÃO TÉCNICA

## • CPU

CPU: Amlogic s905x2 soc Quad core ARM A53 2.0GHZ GPU: Mali G31 MP2

## Memória

RAM: 1GB DDR3 Armazenamento: 8 GB

## Rede

LAN Ethernet: 10/100Mbps WiFi: 2.4GHZ Built in 802.11b/g/n

## Configuração Padrão

Decode format: MPEG1/2/4, H.265, RM/RMVB, XVid/ DivX3/4/5/6, RealVideo8/9/10 Media format: AVI/RM/TS/VOB/MKV/MOV/ISO/ WMV/FLV/DAT/MPG/MPEG. Subtitles format: SRT/SMI/SUB/SSA/IDX Wireless Display: AirPlay, DLNA, Miracast

## Portas e Interface

Power Supply: DC 5V/2A HDMI Output 2.0 Optical Port AV: Optional for AV output (Ear Jacket) USB Port: 2 High Speed USB 2.0, support UDISK and USB HDD TF Micro SD Card Reader

## Sistema Operacional

Android 9 Idiomas: Português, Espanhol e Inglês

#### btv-

## INCLUI:

- BTV BOX
- Controle Remoto\*
- Cabo de fonte 5V/2A
- Cabo HDMI
- \* Pilhas AAA não inclusas

## 2 CONTROLE REMOTO

- 1- Power Liga e desliga a box com apenas um clique.
- 2- Luz Indicativa Quando alguma tecla é pressionada a luz pisca.
- 3- Mute Ativa ou desativa o áudio da box.
- 4- Tv Acessa ao aplicativo de Canais Vivo Express.
- 5- Claquete Acessa aplicativo VOD.
- 6- Volume Diminui/Aumenta o volume.
- 7- Função Mouse Ativa/desativa a função mouse.
- 8- Home Mostra a b-launcher, tela principal da box.
- 9- Teclas de Navegação Move o cursor para cima, baixo, esquerda ou direita.

10- Tecla OK - Confirma a operação.

11- Três Traços - Quando usado na blauncher: Escolha de aplicativos quando usado na blauncher; - Quando usado em aplicativos: - infos, opções, EPG (Vivo Expresso).

- 12- Sair Retornar/Sair.
- 13- Teclado Numérico Introduz um número de canal de Tv.
- 14- Engrenagem Acessa o menu configurações da box.
- 15- Retomar Retorna ao último canal sintonizado.

**16- Tv Control\*** - Comandos para utilizar as teclas na Tv quando pareado. \*Verifique com o Suporte BTV Oficial o procedimento para do Tv Control.

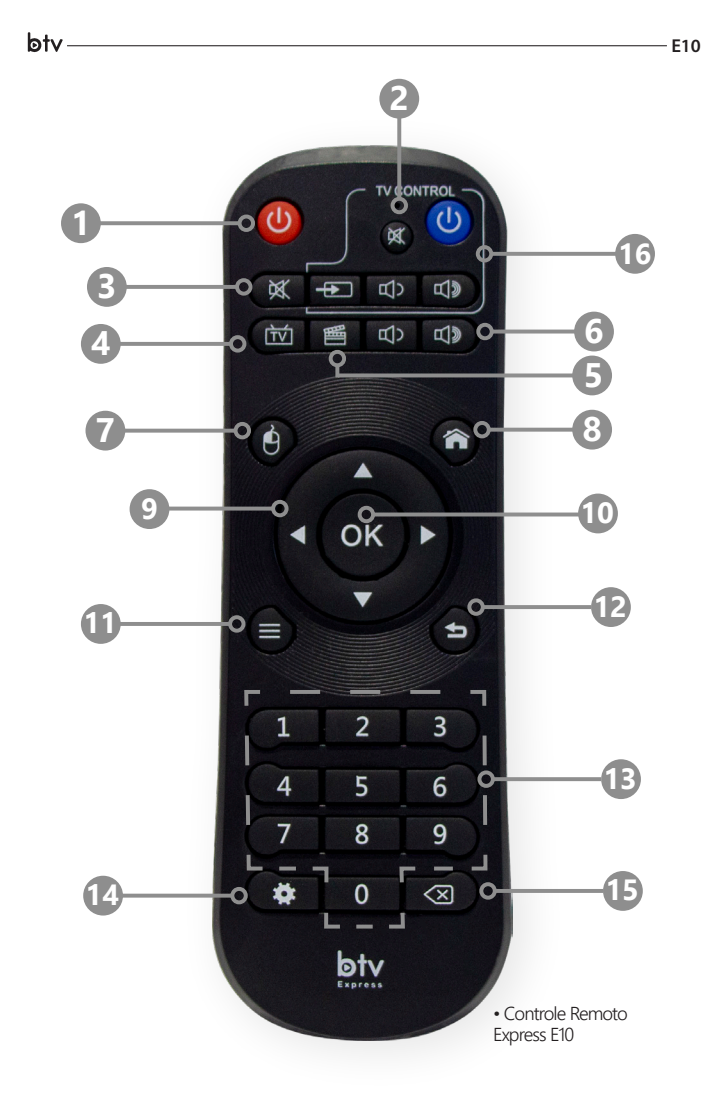

## **3** PAINEL FRONTAL

1- Indicador luminoso POWER - Luz vermelha quando desligado ou stand by. Luz verde quando ligado.

2- Indicador luminoso NET - Luz vermelha quando desligado ou sem acesso à internet. Luz verde quando se tem acesso à internet.

3- Indicador luminoso IR - Pisca quando o aparelho recebe sinal do controle.

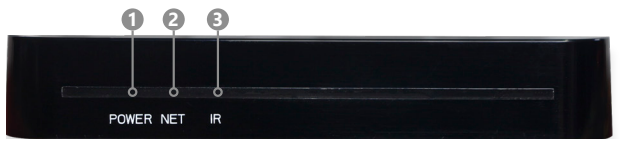

Painel Frontal E10

## **4** PAINEL TRASEIRO

- 1- DC IN Conecta a box à fonte de energia.
- 2- AV Conecta a box a TV na entrada RCA utilizando cabo P3 18mm x RCA3.
- 3- HD Conecta a box por cabo HDMI a entrada HDMI da TV.
- 4- LAN Conecta a box a internet via cabo.

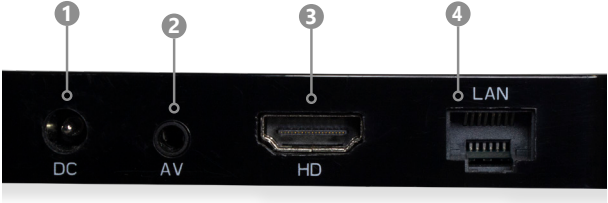

## **5** PAINEL LATERAL

1- USB 2.0 - Entradas USB para uso de dispositivos externos (leitura e instalação de dispositivos externos e/ou conforme orientações do suporte).

2- USB 3.0 - Entrada USB de alta velocidade para uso de dispositivos externos (leitura e instalação de dispositivos externos e/ou conforme orientações do suporte).

3-TF - Entrada de cartão de memória micro sd.

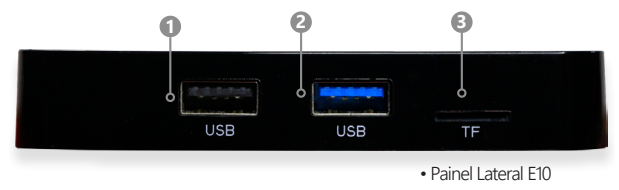

## **6** PAINEL INFERIOR

## 1- Botão Reset / 2- Botão Update

Estes botões só deverão ser utilizados com orientação do Suporte BTV. Usados de maneira incorreta poderá danificar o software da box.

## 3- Etiqueta Mac

Consta o número Mac da box.

#### 4- Etiqueta de Informações

Consta informações de modelo e voltagem.

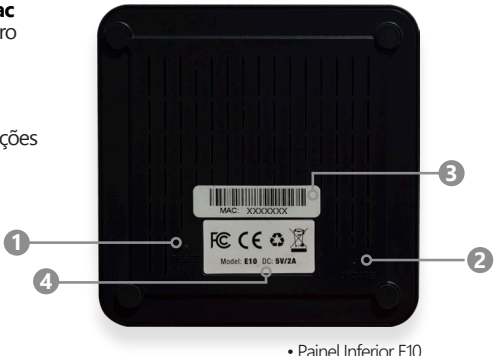

## 7 MENU INICIAL DE CONFIGURAÇÃO (CONFIGURANDO PELA PRIMEIRA VEZ)

Este capítulo descreve como ligar sua BTV box à TV com equipamentos específicos para obter a qualidade ideal de sinal. O receptor fornece saídas de sinal para ligar à TV ou a outros dispositivos. Selecione o procedimento mais adequado para a sua Tv.

Nota: Se ocorrerem problemas com a configuração do produto, entre em contato com o Suporte BTV. Faça todo o procedimento de instalação com ambos aparelhos desligados para não danificar suas saídas.

## 7.1 Conectando a Box a Tv

Utilize o cabo HDMI ou cabo AV recomendado para ligar à TV.

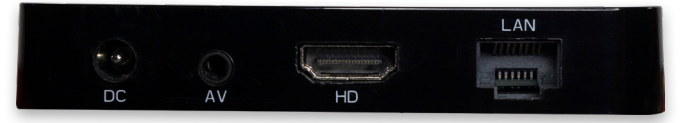

## Modo HD

btv.

Painel Traseiro E10

F10

• Ligue o cabo HDMI a entrada HDMI da box e depois ligue-o na entrada HDMI de sua TV;

• Conecte o cabo de internet a entrada LAN de sua box caso deseje conectar internet via cabo;

• Ligue o cabo da fonte de energia de sua box, depois ligue a fonte na tomada de energia;

• Ligue sua Tv na tomada de energia e sintonize a entrada HDMI que está conectado o cabo HDMI da box.

## Modo SD (AV)

• Ligue um cabo AV (P3 18mm X RCA 3) a entrada AV da box e depois ligue-o na entrada AV (RCA 3) de sua TV.

• Conecte o cabo de internet a entrada LAN de sua box caso deseje conectar internet via cabo.

• Ligue o cabo da fonte de energia de sua box, depois ligue a fonte na tomada de energia.

• Ligue sua Tv na tomada de energia e sintonize na entrada AV.

## 7.2 Iniciando e configurando a Box

Siga os passos de configuração ao ligar sua box pela primeira vez (ou depois de efetuar "reset").

#### Configuração de Internet

Agora será necessário conectar à internet:

## Conectando via Cabo LAN:

Basta inserir o cabo de internet na entrada LAN da box.

#### Conectando Via Wifi:

Acesse na tela principal "Configurações" > Rede e Internet. Identifique sua rede usuário e entre com a senha para conexão.

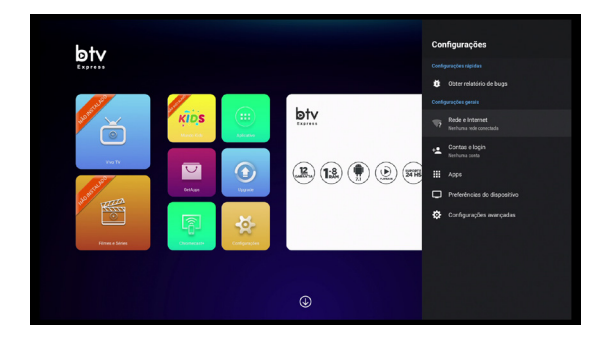

## 8 MENU INICIA TELA PRINCIPAL (B-LAUNCHER) E MENUS DE CONFIGURAÇÕES INTERNAS DE CONFIGURAÇÃO

Está é a b-launcher, tela principal da box onde se encontra os principais acessos par aplicativos e configurações. Atalho no controle remoto: tecla "Home" (veja Cap 2).

## 8.1 Funções da Tela Principal (b-laucher) atualizada

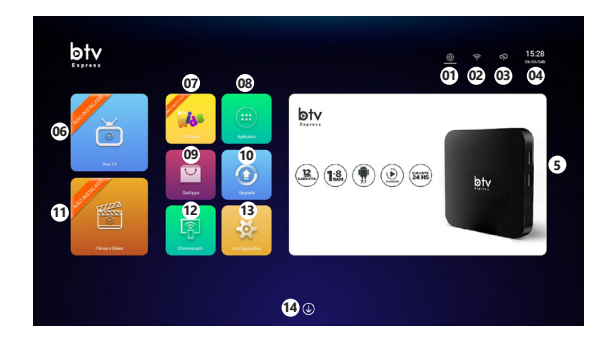

- 01- Configurações da box (engrenagem, também no controle remoto);
- 02- Tipo de conexão de Internet utilizada;
- 03- Previsão do Tempo;
- 04- Data e hora;
- 05- Vídeo informativo BTV
- 06- Acesso ao aplicativo de canais, Vivo Expresso;
- 07- Acesso ao aplicativo de canais infantis, BTV Kids;
- 08- Aplicativo (aplicativos instalados);
- 09- Acesso a loja de aplicativos, GetApps
- 10- Upgrade (Tela OTA);
- 11- Acesso ao aplicativo de Filmes;
- 12- Chromecast+ (funções chromecast);
- 13- Configurações (configurações da B-launcher);
- 14- Acesso ao Menu Inferior.

## 8.2 Menu Inferior (seta para baixo no controle)

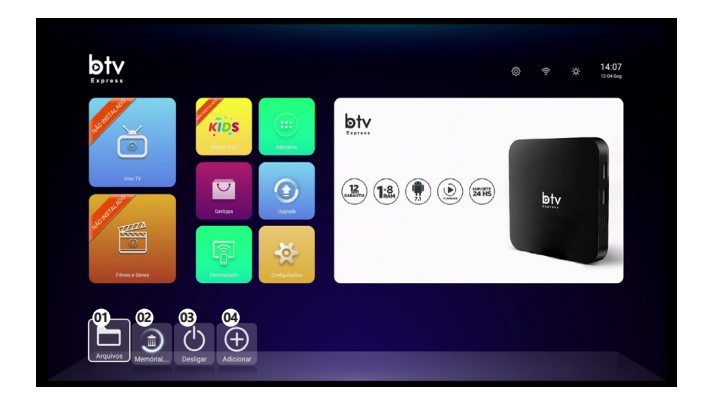

#### 01- Arquivos

Localize arquivos inseridos por dispositivos externos usb e informações de memória;

#### 02- Memória

Limpeza de memória cache.

#### 03- Desligar

Ativa o modo dormência.

#### 04- Adicionar

Adiciona aplicativo ao menu inferior.

## 9 MENU CONFIGURAÇÕES DA BOX

Explicações das principais configurações da box

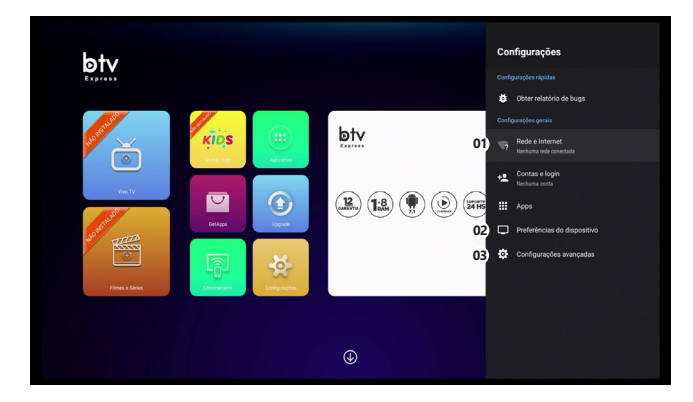

#### 01- Rede e Internet

Configurações de Conexão com a internet.

#### 02-Preferências do dispositivo

Configurações de preferências, Data e hora, Idioma, e outros.

#### 03- Configurações avançadas

Configurações de tela, áudio e outros.

# 9.1 PREFERÊNCIAS DO DISPOSITIVO

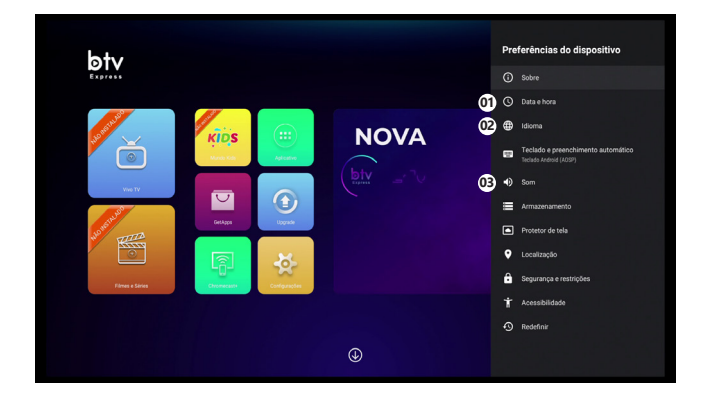

### 01- Data e Hora

Configurações de data e hora.

#### 02- Idioma

Configurações de idioma.

## 03- Som

Configurações de sons.

## 9.2 CONFIGURAÇÕES AVANÇADAS

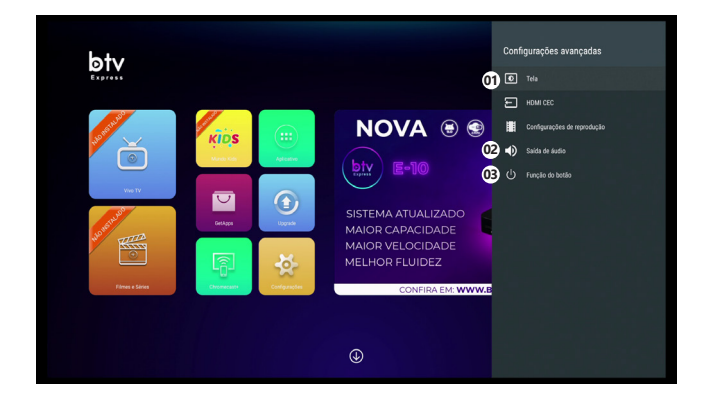

#### 01-Tela

btv

Configurações de resolução de tela e posição de tela e outros.

#### 02- Saída de áudio

Configurações de áudio.

#### 03- Função do Botão

Configure na opção "Desligar" para ativar o desligamento pelo controle com um clique.

E10

## 10 INSTALAÇÃO E LOCALIZAÇÃO DE APLICATIVOS

btv

Utilize a loja de aplicativos GetApps, localizada na Tela Principal (b-launcher).

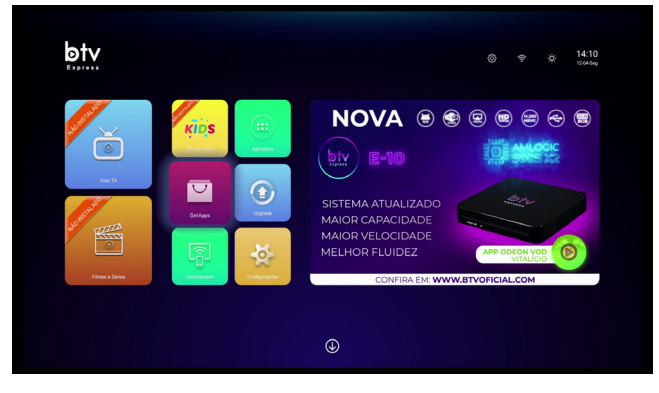

Ao acessar a loja Getpps, você deve procurar pelo aplicativo desejado. Por exemplo o aplicativo de canais, Live Express e BTV Kids. Procure sempre por versões mais recentes dos aplicativos.

## 10.1 Como Instalar um Aplicativo

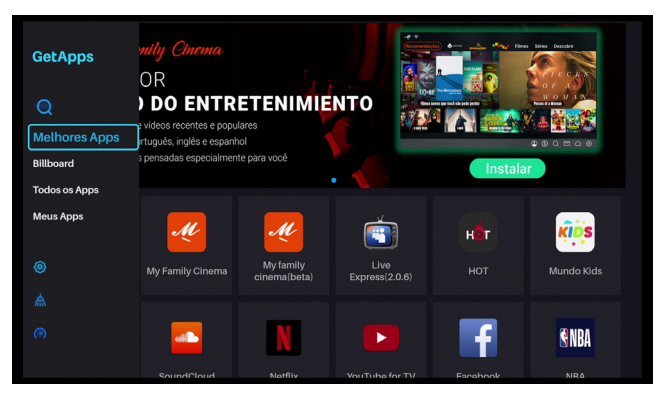

Em GetApps localize o aplicativo (ex: Live Express, BTV Kids). Acesse o aplicativo, **"Baixar"**. Após o carregamento autorize a instalação clicando em **"Permitir"**.

Para Localizar algum aplicativo instalado, confira na tela principal (b-laucher) para o Vivo Expresso, BTV Kids e no meu **"Aplicações"** para os demais.

## **10.2 APP ODEON VOD VITALÍCIO**

Para os modelos BTV BOX E10 e B11 você conta com app Odeon Vod vitalício, sem mensalidade e sem anuidade.

Basta acessar Getapps e efetuar a instalação.

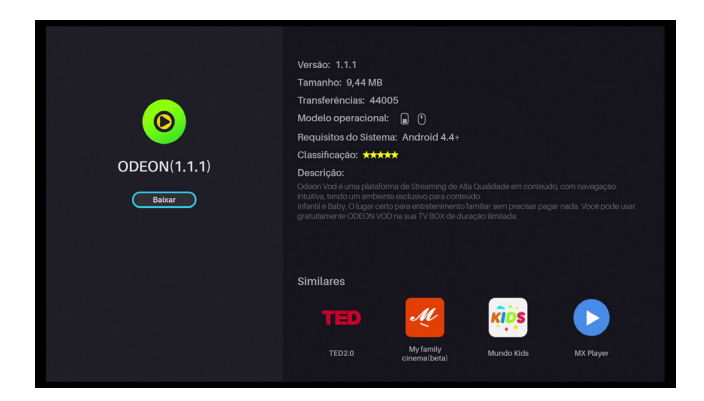

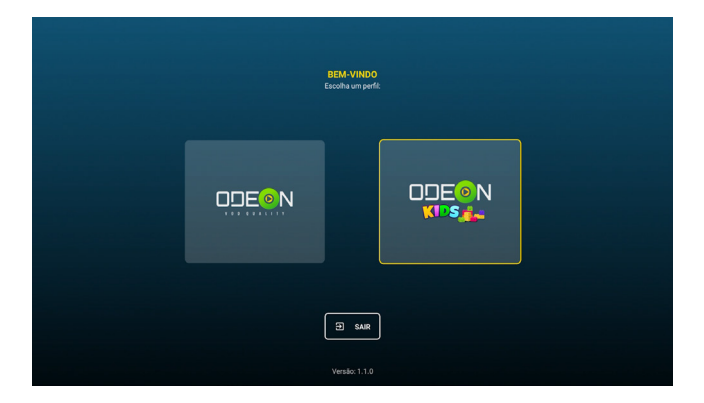

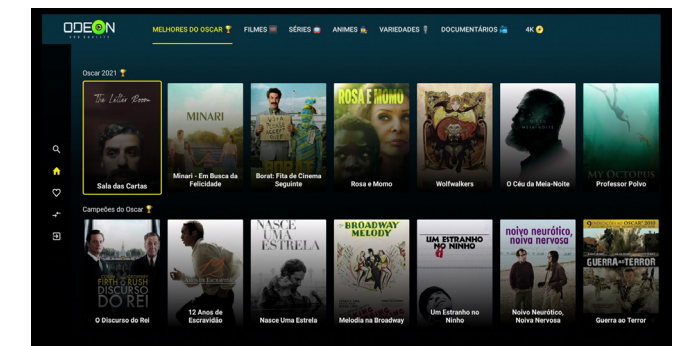

## **11 PROCEDIMENTOS BÁSICOS**

## Desligamento Correto

Para efetuar o desligamento de sua box de maneira correta, mantenha pressionada o botão **"Power"** do controle até que apareça a tela de desligamento e selecione **"Desligar", ou configure a "Função do Botão" cap 9.2.** 

## • Limpeza Básica

No menu inicial (b-launcher) aperte para baixo, e clique na lixeira 1x, 2x, 3x e 4x para zerar o cache (cada vez é informado o quanto foi excluído), depois entre no app Vivo Expresso.

## • Limpeza Extrema (Live Express - canais)

A partir do menu inicial vá em configurações > apps > Ver todos os apps > Mostrar apps do sistema > Live express > "**Limpar dados**".

## Modo de segurança

Todas as vezes que o sistema da box entende que está em risco, ele ativa o Modo de segurança para prevenir de danos e panes, sejam elétricas ou ataques de internet.

Para sair do Modo de Segurança basta retirá-la da tomada e liga-la novamente. Caso persiste, entre em contato com o Suporte BTV.

## • Eco Mode (Modo Econômico)

Modo econômico serve para poupar servidor e energia, ocorre quando o aparelho fica 4h ou mais ligado direto, sem interrupções.

**Para sair do modo ECO MODE:** O modo econômico se inicia com a tela ficando mais escura e muitas vezes pela metade, e termina com essa imagem de um garoto deitado no sofá, dormindo. Para sair da tela basta trocar de canal ou voltar para a tela inicial btv, (sair do vivo tv) e voltar a entrar nos canais ou clicar em "**PLAY**".

## Acessando os Canais Adultos

Acesse a lista de canais no aplicativo Vivo Tv, na aba lateral esquerda acesse **"Bloqueio".** Defina sua senha, depois acesse **"Adultos" para desbloquear ou bloquear.** Retorne a aba lateral e a categoria Adultos será a última opção. Ao acessar digite sua senha para acessar os canais. Caso não se lembre, insira **2017** para redini-la.

## 12 TERMOS E CONDIÇÕES DA GARANTIA BTV

#### AO COMPRAR DE UMA REVENDA AUTORIZADA/LOJISTA/VENDEDOR

1- Conforme o código do consumidor o cliente terá 7 dias para trocas e devolução após a data de recebimento do aparelho/produto, por motivos de defeitos de fabricação, conforme tratado ou oferecido na Garantia de Pós-Venda pelo Revendedor Autorizado / Lojista / Vendedor.

2- A BTV Box pela fabricante completa o restante da Garantia de 01 ano para defeitos de fabricação.

3- Para acionar a GARANTIA da Fabricante o cliente precisará entrar em contato com o SUPORTE OFICIAL BTV para receber a orientação e o encaminhamento para a assistência oficial BTV.

4- Os custos de envio e despache será de responsabilidade do cliente. Para o envio de volta do aparelho, o responsável pelo setor entrará em contato para informar o valor de envio conforme à combinar com o cliente/responsável. O produto será testado e conferido antes do reenvio.

5- Caso seja necessário fazer reposição de peças ou componentes que não estejam guarnecidos pela garantia do fabricante contra defeitos de fabricação, estes serão informado pelo responsável do setor, informando os possíveis custos para realizar tal procedimento.

6- Controle Remoto, Fonte e Cabo HDMI não possui garantia da fabricante por se tratarem de ser acessórios. OBS.: Caso esteja fora do prazo de 7 dias após o recebimento do produto.

7- Não remover o selo / Lacre de garantia, caso houver.

8- Etiqueta com Código MAC: Este deve ser e estar preservado para ser informado ao Suporte Oficial BTV durante o atendimento.

## LAUDO CONTRÁRIO A GARANTIA

O produto será devolvido ao cliente com a carta/laudo da reprovação, sem direito de substituição.

## Itens de reprovação:

- Ausência de defeito (não constatação do dano apontado pelo cliente).
- Indícios de uso inadequado do produto.
- Indícios de dano acidental.
- Desgaste natural em decorrência do uso.
- Produto queimado.
- Produtos com Firmware alterada.
- Fontes, controles e Cabo HDMI não possui garantia, são enviados testados.
- Produto com sinais de queda.
- Produto com sinais de oxidação por umidade.
- Descargas elétricas / Raios / Picos de Energia / Oscilação de energia
- Molhados / Evidência de curto por líquidos / Decomposição de Insetos
- Produto com lacre de garantia rompido.

## NOTA AO CLIENTE

Embora não seja um produto homologado no país a BTV Box sempre preocupada com seus clientes, busca oferecer sempre a melhor qualidade em seus produtos e serviços oferecidos como:

- · Atendimento dedicado com suporte ao cliente com até \*16h por dia;
- Garantia de 01 ano para seus produtos;
- Assistência técnica especializada.

## **13 SUPORTE BTV OFICIAL**

Prezado usuário, atente-se de sempre que necessário entrar em contato com o Suporte Oficial da BTV para quaisquer dúvidas em relação a sua box. Não recomendamos procedimentos que não sejam informados de forma oficial BTV, o que pode gerar danos à box levando a perda a garantia de seu aparelho. Acesse: www.btvoficial.com

## VENHA SER INIGUALÁVEL!

f btvboxoficialbrasil 💿 btvboxoficial 🗈 btvboxoficial

0

btvoficial.com